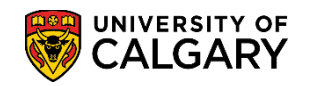

### **Upload Grades from a File**

The following instructions will assist in uploading your grades from an Excel file into the Student Administration Faculty Centre via the My U of C portal.

Instructors can access the Faculty Centre through the **My UofC** portal by clicking on **Academic > Faculty Centre.** 

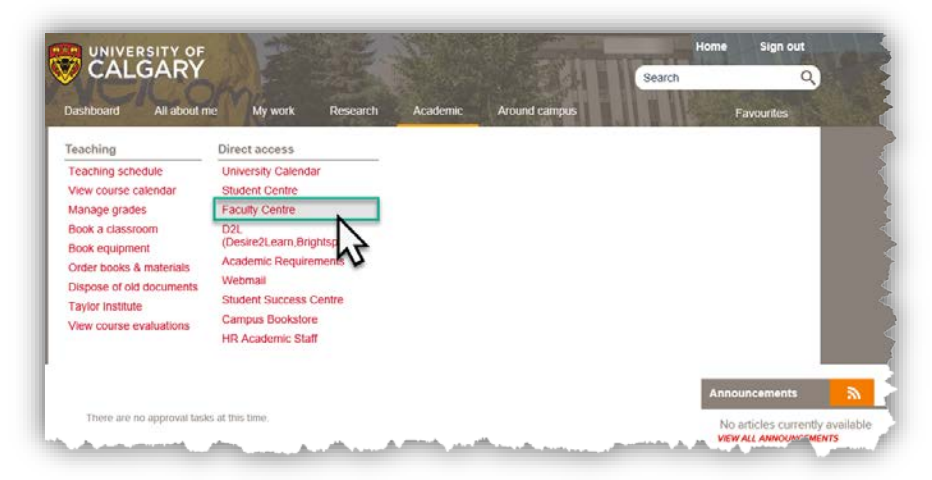

In addition to instructors having access to the Faculty Centre, grade administrators also have access to the Faculty Centre. Grade Administrators access the Faculty Centre by logging in with SecurID as they normally do selecting **Self Service > Faculty Centre > My Schedule** from the menus.

| avorites 🔻 🛛 Main Menu                                      | u 🔹 > Self Service 🔻               | > Facul      | ty Center 🔻 > Adminis | ster Grades | > My Sche                           | dule 🏫 Home                   | Add to Favorites    | Sign o      |
|-------------------------------------------------------------|------------------------------------|--------------|-----------------------|-------------|-------------------------------------|-------------------------------|---------------------|-------------|
|                                                             | RY<br>RY                           |              |                       |             | All *                               | Search                        | Adv                 | anced Searc |
| Faculty Center Sec<br>My Schedule Adminis<br>Faculty Center | arch Awards Graduate<br>ter Grades | Student Annu | ial Progress Report   |             |                                     |                               |                     |             |
| My Schedule                                                 |                                    |              |                       |             |                                     |                               |                     |             |
| Winter 2019   University<br>Calgary                         | of                                 |              | Change Term           | My          | Exam Schedule<br>s for Staff and Fa | culty                         |                     |             |
| Show All Cl                                                 | asses O SI                         | iow Enrolled | I Classes Only        |             |                                     |                               |                     |             |
|                                                             | Icon Legend                        | 🏦 Class R    | oster                 | 😞 Lei       | arning Manageme                     | ent                           |                     |             |
| My Teaching Schedu                                          | le > Winter 2019 > Unive           | ersity of Ca | lgary                 |             |                                     |                               |                     |             |
|                                                             |                                    |              | Personalize View      | 100   💷     | 📕 🛛 First 🕚                         | 1-20 of 240 🕑 Last            |                     |             |
| Class                                                       | Class Title                        | Enrolled     | Days & Times          |             | Room                                | Class Dates                   |                     |             |
| ALMC 204-01<br>(12461)                                      | Beginners Arabic II<br>(Lecture)   | 32           | MoWeThFr 2:00PM - 2:5 | 0PM         | EDC 384                             | Jan 10, 2019-<br>Apr 12, 2019 |                     |             |
| the second second                                           | January Area                       |              | MoW/oT                |             | and the state                       |                               | and a second second |             |

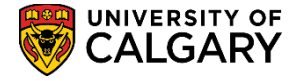

# Step 1: \*Prepare the file for upload, matching the required upload file format

**\*Tip:** Use the D2L Grade Export Utility to automatically format the course into an Excel Spreadsheet. Consult: <u>http://elearn.ucalgary.ca/desire2learn/grades-export</u>

The following is an example of a file in the proper format:

| 4 | A     | B   | C        |
|---|-------|-----|----------|
|   | JPNS  | 207 | 1        |
| 2 | 30028 | A   |          |
| 3 | 30050 | A   |          |
| 4 | 30068 | A   |          |
| 5 | 30048 | A   |          |
| 6 | 30022 | A   |          |
| 7 | 30077 | A   |          |
| B | 30028 | A   |          |
| 9 | 30041 | A   |          |
| 0 | 10170 | w   |          |
| 1 | 341   | 1   | 17 NOT - |

The first row contains:

- The Course Name, Course Number and Lecture Number (Section)
- The Lecture Number does not need the leading zero
- If it is a full year course (multi-term) covering two Terms (Fall/Winter or Spring/Summer) then the letter B needs to be included in the course number (e.g. 207B)
- In column C indicate B (Lab) T (Tutorial) S (Seminar) before the number:
  - o B04 (Lab)
  - o T04 (Tutorial)
  - o S04 (Seminar)

The following rows contain:

- The first column has the **Student ID Number**, and may have leading zeros on them, but they are not required. Note: For FOIP reasons some information has been removed in the Student ID.
- The second column contains the corresponding **letter grade (Final Grade)**

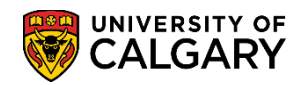

**Note:** If you don't have Microsoft Excel, <u>any</u> spreadsheet application should do.

- 1. Open your existing grades file in **Excel**.
- 2. Delete all columns except for **Student ID Numbers** and **Final Grades**.
- 3. Change the text in cell A1 to read the **four letter course name** from the calendar, for example, Japanese should read JPNS.
- 4. Change the text in cell **B1** to read the **Course Number**, for example, 207.
- 5. Change the text in cell **C1** to read the **Section Number**, for example, 01 for Lecture, B01 for Lab and T01 for Tutorial.
- 6. From the menu, choose **File > Save As**.
- 7. When saving the file include the course name, lecture number, term and year in the file name as per the following example. *Important: Do not exceed 30 characters for the file name.*

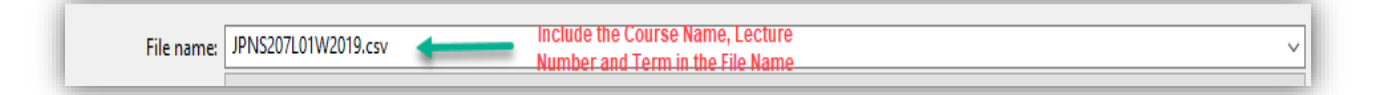

8. Change the **Save As Type** to CSV (Comma delimited).

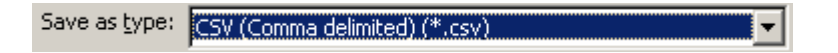

9. Click **Save** and note the file location so you can upload the file in a subsequent step.

| File name:                       | JPNS207L01W2019.csv Include the Course Name, Lecture | ~      |
|----------------------------------|------------------------------------------------------|--------|
| Save as type:                    | CSV (Comma delimited) (*.csv)                        | ~      |
| Authors:                         | Tags: Add a tag Title: Add a title                   |        |
| <ul> <li>Hide Folders</li> </ul> | Save file as CSV (Comma delimited) Tools  Tools  Can | cel .: |

10. Choose **File** then **Exit** Excel.

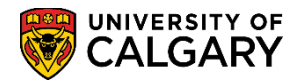

### 11. Choose Yes.

| Microsoft Excel                                                                                                    | ×   |
|----------------------------------------------------------------------------------------------------|-----|
| Some features in your workbook might be lost if you save it as CSV (Comma delimited<br>Do you want to keep using that format? | d). |

# 12. Close Excel.

**REMEMBER:** The D2L (Desire2Learn) Grade Export Utility can do these steps automatically for you! <u>http://elearn.ucalgary.ca/desire2learn/grades-export</u>

4 of 8

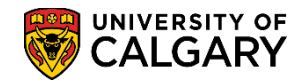

## Step 2: Upload grades to the Student Administration Faculty Centre

1. Using a web browser, go to **MY U of C** portal. Sign on with your **eID** and **Password**.

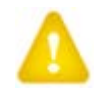

A SecurID is <u>not</u> required for **instructors.** Once signed on, navigate to **Academic > Faculty Centre** link.

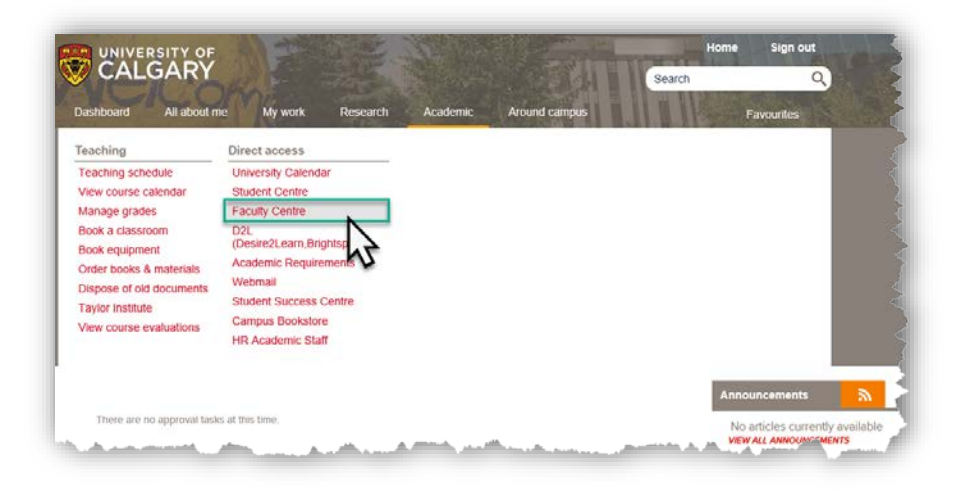

SecurID <u>is</u> required for Grade Administrators. Once signed on, click the **Quick Links** > **PS Student Administration** link. Select **Self Service** from the menu and then navigate to the **Faculty Centre**.

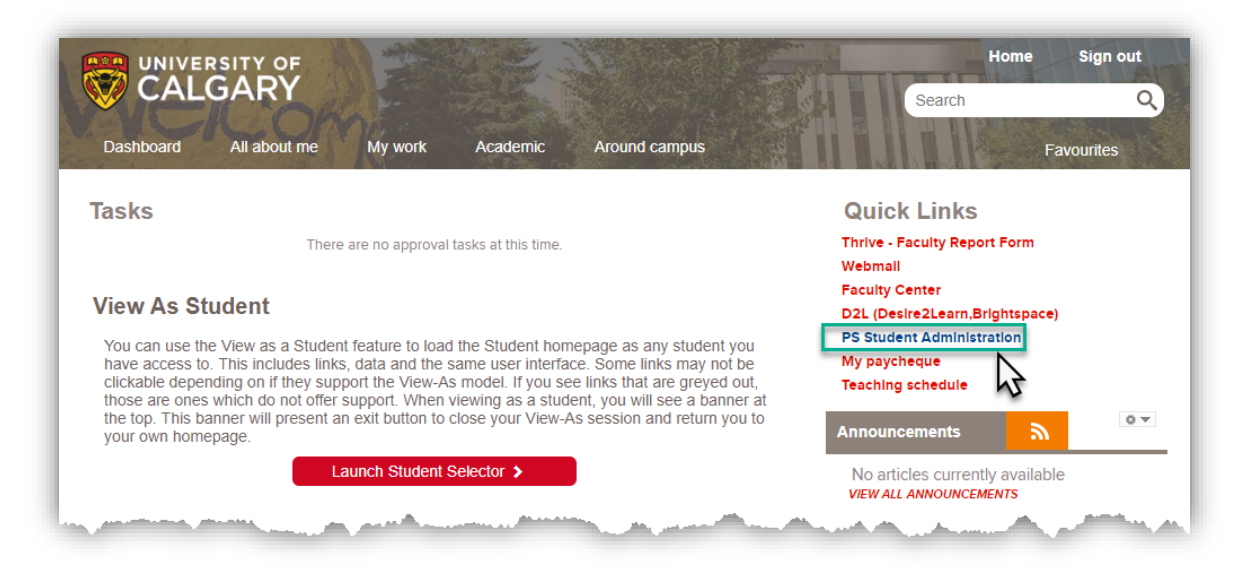

2. A list of your courses will display. Click Administer Grades to access the grade rosters.

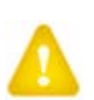

**Note:** If you cannot see your courses, ask the individual in your department that is responsible for timetabling to check 'Maintain Class Schedule – Meetings' page to ensure you are the Instructor of record with a 'role' of 'Grade'.

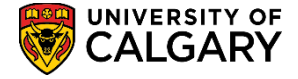

|           | acult  | y Center Sea                    | rch Awards Gradua                | ate Student Annu | al Progress Report                                   |                     |                                                                |
|-----------|--------|---------------------------------|----------------------------------|------------------|------------------------------------------------------|---------------------|----------------------------------------------------------------|
| Му        | Sche   | dule Adminis                    | ter Grades                       |                  |                                                      |                     |                                                                |
| Fac       | culty  | Center                          | N                                |                  |                                                      |                     |                                                                |
| N /I.     |        | le e els ster                   | 15                               |                  |                                                      |                     |                                                                |
| IVIY      | 50     | nedule                          |                                  |                  |                                                      |                     |                                                                |
|           |        |                                 |                                  | _                |                                                      |                     |                                                                |
| Nint      | ter 20 | 19   University                 | of                               |                  | Change Term                                          |                     |                                                                |
| Calg      | ary    |                                 |                                  |                  |                                                      | My Exam Schedule    | e                                                              |
| Sele      | ect di | splay option                    |                                  |                  |                                                      | Links for Staff and | Faculty                                                        |
|           |        | Show All Cl                     |                                  | Show Enroller    | Classes Only                                         |                     |                                                                |
|           |        | Show All Ca                     | 15565                            | SHOW EIHOIRU     | I Classes Only                                       |                     |                                                                |
|           |        |                                 | Icon Legend                      | 🖧 Class R        | oster 🗔                                              | 🛛 Learning Manage   | ment                                                           |
|           |        |                                 |                                  |                  | ~~~~~~~~~~~~~~~~~~~~~~~~~~~~~~~~~~~~~~               | xy-                 |                                                                |
|           | Tea    | ching Schedu                    | e > Winter 2019 > Uni            | versity of Ca    | loary                                                |                     |                                                                |
| Μv        |        | <u>9</u>                        |                                  | ,                | Porconaliza   View 100                               | 7 Eirct             | A 20 of 240 (b) 1-                                             |
| Му        |        |                                 | Class Title                      | Enrolled         | Davs & Times                                         | Room                | Class Dates                                                    |
| My        |        | Class                           |                                  |                  | -                                                    |                     |                                                                |
| My<br>Åå  |        | Class<br>ALMC 204-01<br>(12461) | Beginners Arabic II<br>(Lecture) | 32               | MoWeThFr 2:00PM - 2:50PM                             | EDC 384             | Jan 10, 2019-<br>Apr 12, 2019                                  |
| My<br>กัล |        | Class<br>ALMC 204-01<br>(12461) | Beginners Arabic II<br>(Lecture) | 32               | MoWeThFr 2:00PM - 2:50PM<br>MoWeThFr 2:00PM - 2:50PM | EDC 384<br>EDC 384  | Jan 10, 2019-<br>Apr 12, 2019<br>Jan 10, 2019-<br>Apr 12, 2019 |

3. Note the **Roster Status** on the grading summary screen. The **Roster Status** must be set to **Not Reviewed**.

Click the Grade Roster Icon on the desired class to upload grades from a file.

| Faculty Center        | Search                                              | Awards | Graduate Student Annual Progress Report |                           |
|-----------------------|-----------------------------------------------------|--------|-----------------------------------------|---------------------------|
|                       | my schedule                                         |        | administer grades                       |                           |
| Faculty Cent          | er                                                  |        |                                         |                           |
| Review and A          | pprove Grades                                       |        |                                         |                           |
|                       | 7.7.7.19.10.19.19.19.19.19.19.19.19.19.19.19.19.19. |        |                                         |                           |
|                       |                                                     |        |                                         |                           |
| 10                    | University of Calgary                               | chang  | pe Term                                 |                           |
|                       |                                                     | 1      |                                         |                           |
| Academic Organ        | ination At                                          | le     |                                         |                           |
| *Roster Status        | Not Reviewed                                        | 1      | channe criteria                         |                           |
| *Grading Role         | Grade                                               | -      | coarge crosss                           |                           |
|                       |                                                     |        | Custamize   Find                        | First 0 1-17 of 17 0 Last |
| Class                 | Enrolled                                            | SEA    | Instructor                              | Grade                     |
| and the second second |                                                     | - 10   | Manager (N) Million (I                  |                           |
| And Included          |                                                     |        |                                         | $\mathbf{\nabla}$         |
|                       |                                                     |        |                                         | 041                       |
|                       | 101                                                 |        | WHEN ALL PROPERTY AND A                 | 6                         |

4. Click the **Initiate Upload** button to browse for your previously saved file. This could be the one exported from D2L using the Grade Export Utility or <u>any</u> Excel file modified to the format described previously.

The Help for Grades Upload link will redirect you to help on what format the file should look like.

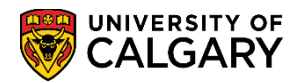

| Grade Roster                                                                                                    |                                            | Acceptable Use of                                            | Personal Information Policy        |                |
|----------------------------------------------------------------------------------------------------|--------------------------------------------|--------------------------------------------------------------|------------------------------------|----------------|
| JPNS 207 - 04 Beginners' Japanes                                                                                                | se II                                      |                                                              |                                    |                |
| Lecture (14326)                                                                                                    |                                            |                                                              |                                    |                |
| Regular Academic   University o                                                                                                 | f Calgary   Undergraduate                  | Programs                                                     |                                    |                |
| ✓ Meeting Information                                                                                                    |                                            |                                                              |                                    |                |
| Days & Times                                                                                                    | Room                                       | Instructor                                                   | Meeting Dates                      |                |
| MoWeFr 13:00 - 13:50                                                                                                    | CHD 420                                    | Walks Washering                                              | phabits as a phabite of            |                |
| Tu 13:00 - 13:50                                                                                                    | CHE 110                                    | Prairies Headlertree                                         | And and fing the state of the loss |                |
| The fields must separated by either a comm<br>Use the following link for instructions on up<br>- add this grade to all students | na or a tab.<br>Ioading grades from a file | Help for Grades Up                                           |                                    |                |
|                                                                                                    |                                            |                                                              |                                    | Find   🛄       |
| Student Grade FIII)                                                                                                    |                                            |                                                              |                                    | _              |
| Notify ID Name                                                                                                    | Roster Official G<br>Grade Grade B         | asis Description                                             | Level Comments                     |                |
| 1                                                                                                    | G                                          | RD Science Bachelo<br>Computer<br>Science/Bachelo<br>Science | r's -<br>Year<br>2                 |                |
| 2 Frankramman                                                                                                    |                                            | Humanities<br>Bachelor's -<br>Bounderstant                   | yage Year                          | and the second |

5. Click **Upload** and select the **.CSV** file previously saved (e.g. JPNS20701W2019). *Important: Do not exceed 30 characters for the file name.* 

| JPNS207L01W2019.csv | Browse |
|---------------------|--------|
| Upload Cancel       |        |

#### 6. Upload Results

- If the format of the file does not meet the above criteria, none of the entries are processed.
- The entries are checked for errors (students not in this class, invalid grades, etc).
- If no errors are found, the grades are displayed on the page. You **MUST** click **SAVE** to retain them.
- If there are 30 or fewer errors found, any grades without errors are accepted and you are presented with a page that describes the errors. Clicking **OK** will take you back to the Grade Roster page to view the results. You **MUST** click **SAVE** to retain valid grade entries.
- If there are more than 30 errors, you will be presented with a page that describes the first 30 errors. Clicking **OK** will return you to the Grade Roster page. This page will be unchanged as the file will not upload when there are more than 30 errors. Once the necessary revisions have been made, you can upload the corrected file.

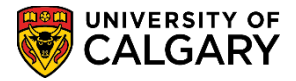

7. When the file is uploaded successfully, change the **Approval Status** to **Ready for Review** and then click **SAVE**. This will allow the Approver to approve this grade roster.

| Grade    | Roster                    |                                |                 |                   | <b>₽</b> ^     | cceptable Use of Pe                                                                   | ersonal  | Info  | rmation Policy                         |       |      |
|----------|---------------------------|--------------------------------|-----------------|-------------------|----------------|---------------------------------------------------------------------------------------|----------|-------|----------------------------------------|-------|------|
| JPNS 2   | <u>07 - 04</u><br>(14326) | Beginners' Japanese II         |                 |                   |                |                                                                                       |          |       |                                        |       |      |
| Winter 3 | Reguli                    | r Academic   University of Cal | gary   Unde     | rgradua           | te Prog        | rams                                                                                  |          |       |                                        |       |      |
| ✓ Meetin | g Informatio              | 1                              |                 |                   |                |                                                                                       |          |       |                                        |       |      |
| Days & T | îmes                      |                                | Ro              | m                 |                | Instructor                                                                            | Meetin   | g Dai | tes                                    |       |      |
| MoWeFr   | 13:00 - 13:5              | 0                              | СН              | 0 420             |                | Volice Hodierca                                                                       | 991139-9 | Ag 1  | - 201112/01/01000 12000                |       |      |
| Tu 13:00 | ) - 13:50                 |                                | СН              | E 110             |                | Valia Holleria                                                                        |          |       | - Service from Land                    |       |      |
| Appro    | val Status                | Ready For Review               |                 |                   |                |                                                                                       |          |       |                                        | Find  |      |
| Notify   | ιD                        | Name                           | Roster<br>Grade | Official<br>Grade | Grade<br>Basis | Description                                                                           | Le       | vel   | <u>Comments</u>                        |       |      |
| 1        |                           | 101100-001-0010                | A               |                   | GRD            | Science Bachelor's<br>Computer<br>Science/Bachelor of<br>Science                      | of Ye    | ar 2  |                                        |       |      |
| 2        |                           |                                | 8 💌             |                   | GRD            | Humanities<br>Bachelor's -<br>East Asian Langua<br>Studies/Bachelor o<br>Arts/Chinese | age Ye   | ar 1  |                                        | ]     |      |
| 3 🗔      |                           |                                |                 |                   | GRD            | Science Bachelor's<br>Computer<br>Science/Bachelor o                                  | of Ye    | ar 1  | ~~~~~~~~~~~~~~~~~~~~~~~~~~~~~~~~~~~~~~ |       | ~~~  |
| 30       | 10071.181                 |                                | A               | Ĩ                 | GRE            | Open Studies: 0<br>Stdnt(ND) -<br>Non-Degree Ser                                      | Casual   | Y     | /ear 1                                 | ~~~~~ | ~~~~ |
| NOTIF    | FY SELECTER               | STUDENTS NOTIF                 | Y ALL STU       | DENTS             |                | PRINTER FRIE                                                                          | ENDLY    | VER   | SION                                   |       |      |
|          |                           | _                              |                 |                   |                |                                                                                       |          |       |                                        |       |      |

End of Procedure